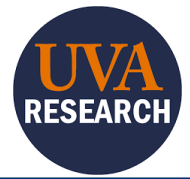

#### Overview

This Quick Reference Guide (QRG) is designed to walk users through using the CITI Program to complete training. It includes instructions for logging in, creating an account or associating your previous account, adding courses by direct link or by browsing, and checking course completion.

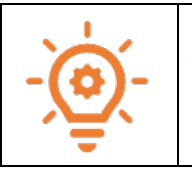

All UVA users must use their UVA ID to log into their CITI Account. This requires NetBadge to be linked to their CITI Account. The first attempt to log in to CITI will prompt you to associate your SSO account with a CITI Program Account.

## **Table of Contents**

| Overview                                                              | .1 |
|-----------------------------------------------------------------------|----|
| Table of Contents                                                     | .1 |
| Creating a new CITI Account and associating your NetBadge credentials | .1 |
| Linking an existing CITI Account to Netbadge credentials              | .2 |
| Logging into CITI                                                     | .3 |
| Adding Required Courses                                               | .4 |
| Browsing and Adding Elective Courses                                  | .6 |
| Checking Course Completion                                            | .8 |

## Creating a new CITI Account and associating your NetBadge credentials

If you <u>do not have a CITI Program account</u> already, continue.

If you have an existing CITI Program account from your previous institution, click HERE.

- 1. Log in using this <u>CITI link</u>, and authenticate with NetBadge.
- 2. Select the radio button next to I don't have a CITI Program account, and I need to create one.

Associate your SSO account with a CITI Program account
Please choose an option:
I already have a CITI Program account.
I don't have a CITI Program account and I need to create one.

3. Select the Create A New CITI Program Account button.

| Create A New CITI Program Account                                                    |                                                                               |                                                             |   |
|--------------------------------------------------------------------------------------|-------------------------------------------------------------------------------|-------------------------------------------------------------|---|
| You may see the following sc                                                         | reen:                                                                         |                                                             |   |
| CITTI Collaborative Institution                                                      | onal Training Initiative                                                      | Search Support Center                                       | Q |
| Main Menu My Profiles My CEUs My Reports Su                                          | pport                                                                         |                                                             |   |
| Main Menu                                                                            |                                                                               |                                                             |   |
| We have updated this site with a new forma<br>using a smartphone or tablet. If you d | it. We think you'll like it, particula<br>lon't, you can switch back to 'Clas | rly if you access CITI Program<br>ssic' format at any time. |   |
| Yes, I'll try the 'New' forma                                                        | at. or No thanks, I like it the                                               | e way it is.                                                |   |
| University of Virginia Courses                                                       |                                                                               |                                                             | _ |
| Affiliate With Another Institution                                                   |                                                                               |                                                             |   |
| Affiliate as an Independent Learner                                                  |                                                                               |                                                             |   |

4. Select Yes, I'll try the 'New' format (recommended) or No thanks, I like it the way it is.

If you have logged in properly through NetBadge, your name should appear in the upper right-hand corner of the screen.

You have successfully completed this task.

### Linking an existing CITI Account to Netbadge credentials

- 1. Log in using this <u>CITI link</u>, and authenticate with NetBadge.
- 2. Select the radio button next to I already have a CITI Program account.

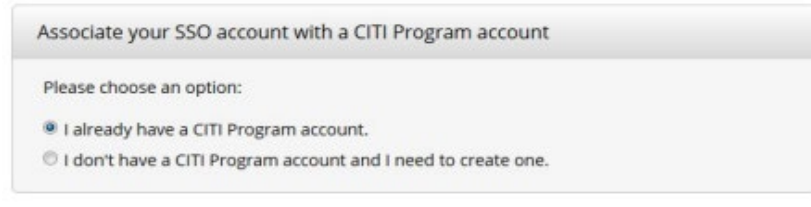

3. Use your CITI Program Username and Password to log in:

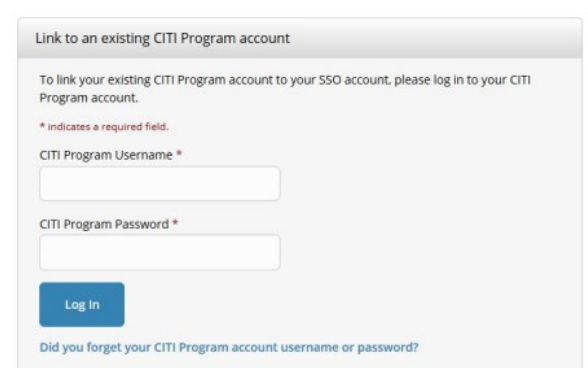

You may see the following screen:

| Collaborative Institutional Training Initiative                                                                                                    | Search Support Center Q                                                                |
|----------------------------------------------------------------------------------------------------|----------------------------------------------------------------------------------------|
| Main Menu My Profiles My CEUs My Reports Support                                                                                                    |                                                                                        |
| Main Menu<br>We have updated this site with a new format. We think you'll like it, part<br>using a smartphone or tablet. If you don't, you can switch back to<br>Yes, I'll try the 'New' format. or No thanks, I like | cularly if you access CITI Program<br>Classic' format at any time.<br>t the way it is. |
| University of Virginia Courses                                                                                                    |                                                                                        |
| Affiliate With Another Institution                                                                                                    |                                                                                        |
| Affiliate as an Independent Learner                                                                                                    |                                                                                        |

4. Select Yes, I'll try the 'New' format (recommended) or No thanks, I like it the way it is.

If you have logged in properly through NetBadge, your name should appear in the upper right-hand corner of the screen.

You have successfully completed this task.

# Logging into CITI

The preferred way to log into CITI is through this <u>CITI link</u>, which will automatically log you in through NetBadge to your UVA Organizational Account.

If you are logging in from a bookmark or have been logged out and need to log back in, you might see this login screen:

|                     | <b>TI</b><br>RAM | C        | English 🗸 |
|---------------------|------------------|----------|-----------|
| LOG IN THROUGH MY C | DRGANIZATION     | REGISTER |           |
| Username            | Forgot?          |          |           |
| Password            | Forgot?          |          |           |
| Log In              |                  |          |           |

- 1. Click LOG IN THROUGH MY ORGANIZATION.
- 2. Type Virginia into the search bar, then select University of Virginia from the drop-down menu:

Organizations listed here use "Single Sign On" (SSO) for CITI Program access.

SSO requires a username and password issued by the organization.

If your organization is not listed here, it does not use Single Sign On. Click on the "Log In" tab (if you already have a CITI Program account) or the "Register" tab (if you are new to CITI Program and creating an account for the first time).

To find your organization, enter its name in the box below, then pick from the list of choices provided. 0

Virginia

University of Virginia

Virginia Commonwealth University

Virginia Mason (VM) Benaroya Research Institute at Virginia Mason (BRI)

Virginia Polytechnic Institute & State University (Virginia Tech)

West Virginia University

### **Adding Required Courses**

Depending on your role or the type of research you participate in, you might be required to take one or more online courses through CITI. You can add the courses below directly to your CITI learning by clicking on the applicable link(s).

1. Click on the applicable link(s) to add the training to your CITI learning account.

| Training Course                     | Required Learners                                    |
|-------------------------------------|------------------------------------------------------|
| Conflict of Interest (COI)          | All UVA Investigators, as defined by UVA Policy      |
|                                     | RES-011, must complete this course prior to          |
|                                     | engaging in research and at least once every 4       |
|                                     | years thereafter.                                    |
| Research Security                   | All Investigators (any individual, regardless of     |
|                                     | title, role, or position, who is responsible for the |
|                                     | design, conduct, or reporting of research on a       |
|                                     | proposal to a relevant federal agency/under a        |
|                                     | relevant solicitation) must complete the             |
|                                     | Research Security training annually.                 |
| Responsible Conduct of Research     | You must complete this training if you are an        |
|                                     | undergraduate student, graduate student, pos-        |
|                                     | doctoral researcher, faculty member, or other        |
|                                     | senior personnel required to take Responsible        |
|                                     | Conduct of Research (RCR) training for a             |
|                                     | National Science Foundation grant.                   |
| IRB-HSR Researcher Basic Course     | Those who are involved in Health Sciences            |
|                                     | Research and have not completed the Basic            |
|                                     | Course before.                                       |
| IRB-HSR Researcher Refresher Course | Those who are involved in Health Sciences            |
|                                     | Research and have previously taken the IRB-          |
|                                     | HSR Researcher Basic Course.                         |

### Logging into CITI Training – Quick Reference Guide

| IRB-HSR Staff/Board Member Basic Course            | Health Sciences IRB Staff or Board Members             |
|----------------------------------------------------|--------------------------------------------------------|
|                                                    | who <u>have not</u> completed the Basic Course         |
|                                                    | before.                                                |
| IRB-HSR Staff/Board Refresher Course               | Health Sciences IRB Staff or Board Members             |
|                                                    | who have previously taken the IRB-HSR                  |
|                                                    | Staff/Board Member Basic Course.                       |
| IRB-SBS Researcher Basic Course (Without           | Those who are involved in Social/Behavioral            |
| Prisoners)                                         | Sciences Research (without prisoners) and              |
|                                                    | have not completed the Basic Course before.            |
| IRB-SBS Researcher Basic Course (With              | Those who are involved in Social/Behavioral            |
| Prisoners)                                         | Sciences Research (with prisoners) and have            |
|                                                    | not completed the Basic Course before.                 |
| IRB-SBS Researcher Refresher Course                | Those who are involved in Social/Behavioral            |
|                                                    | Sciences Research and have previously taken            |
|                                                    | the IRB-SBS Researcher Basic Course.                   |
| IRB-SBS Staff/Board Member Basic Course            | Social/Behavioral Sciences IRB Staff or Board          |
|                                                    | Members who have not completed the Basic               |
|                                                    | Course before.                                         |
| IRB-SBS Staff/Board Member Refresher Course        | Social/Behavioral Sciences IRB Staff or Board          |
|                                                    | Members who have previously taken the IRB-             |
|                                                    | SBS Staff/Board Member Basic Course.                   |
| GCP for Clinical Trials with Investigational Drugs | Researchers involved in Full Board studies             |
| and Medical Devices (FDA Focus)                    | must take the applicable GCP for Clinical Trials       |
|                                                    | course (FDA focus or ICH focus) if they have not       |
|                                                    | completed this course before.                          |
| Refresher - GCP for Clinical Trials with           | Researchers involved in Full Board studies             |
| Investigational Drugs and Medical Devices (U.S.    | must take the applicable Refresher Training            |
| FDA Focus)                                         | (FDA focus or ICH focus) if they <u>have</u> completed |
|                                                    | the full course before.                                |
| GCP for Clinical Trials with Investigational Drugs | Researchers involved in Full Board studies             |
| and Biologics (ICH Focus)                          | must take the applicable GCP for Clinical Trials       |
|                                                    | course (FDA focus or ICH focus) If they have not       |
| Define her COD for Oliginal Trials with            | Completed this course before.                          |
| Refresher - GCP for Clinical Trials with           | Researchers involved in Full Board studies             |
| Investigational Drugs and Biologics (ICH Focus)    | must take the applicable Refresher Training            |
|                                                    | (FDA focus or ICH focus) If they <u>nave</u> completed |
|                                                    | the full course before.                                |

From your CITI Program My Courses screen:

2. View courses:

Courses added through the Add Course questionnaire process will appear on your **My Courses** page under **Courses Ready to Begin**.

### **Browsing and Adding Courses**

From your CITI Program **My Courses** screen:

1. Select Learner Tools or scroll to the bottom of the page to see the Learner Tools:

#### Learner Tools for University of Virginia

- Add a Course
- <u>Remove a Course</u>
- <u>View Previously Completed Coursework</u>
- <u>Update Institution Profile</u>
- <u>View Instructions Page</u>
- <u>Remove Affiliation</u>

#### 2. Select Add a Course.

This will open a Questionnaire that you will use to Select Curriculum.

3. Complete the Questionnaire:

The applicable training courses will be displayed based upon how you answer the questions.

- Select whether you are enrolling in **Research Compliance Training** or **Telehealth Continuing** Education
  - Selecting the Research Compliance Training will take you to questions pertaining to both required and elective courses.
- Answer each question to see all your options.

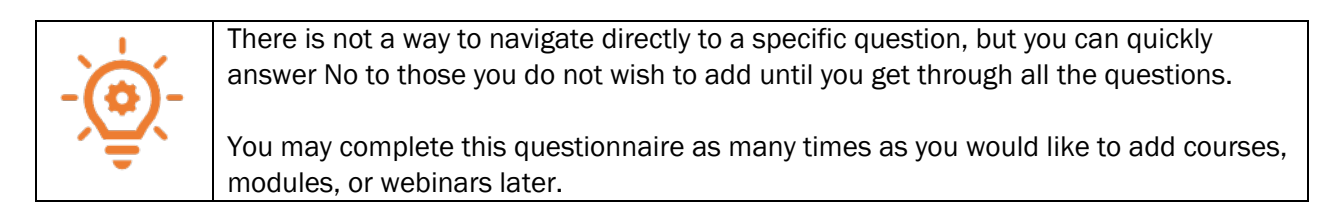

4. View Courses.

Courses added through the Add Course questionnaire process will appear on your **My Courses** page under **Courses Ready to Begin**.

|                        | My Course                                                     | My Records                         | My CEs         | Support              | Admin |  |  |
|------------------------|---------------------------------------------------------------|------------------------------------|----------------|----------------------|-------|--|--|
|                        | Vou are now enroll                                            | led in the course(s) you selected. |                |                      |       |  |  |
|                        | Show Courses for:                                             | University of Virginia 🔻           | Institution Li | st                   |       |  |  |
| University of Virginia |                                                               |                                    |                |                      |       |  |  |
|                        | Active Courses                                                | Institution.                       |                | <u>Learner Tools</u> |       |  |  |
|                        | Courses Ready to Be                                           | gin                                |                | Learner Tools        | 1     |  |  |
|                        | University of Virginia<br>Basic RCR Course<br>Stage 1 - Basic |                                    |                |                      |       |  |  |
|                        | 0 / 4 modules completed                                       |                                    |                | Start Now            |       |  |  |

5. Complete the Course(s).

Click Start Now next to the course you wish to begin.

Once you have begun the training, most CITI courses allow you to leave and resume training, rather than completing them all at once.

To resume training that is already in progress, find the training in the Active Courses section:

| Active Courses          | <u>Learner Tools</u> |
|-------------------------|----------------------|
| University of Virginia  |                      |
| Conflicts of Interest   |                      |
| Stage 1                 |                      |
| 1 / 2 modules completed | Continue Course      |
| Courses Ready to Begin  | Learner Tools        |
| University of Virginia  |                      |
| Basic RCR Course        |                      |
| Stage 1 - Basic         |                      |
| 0 / 4 modules completed | Start Now            |

# **Checking Course Completion**

At the top of the CITI Program page,

- 1. Select My Records from the top menu:
- 2. Find the course that you are checking, and view the course information, including passing score (if any), your score (if any), Start Date, Completion Date, Expiration Date, and a downloadable/printable completion record:

| Export Controls - CITI Export Controls Course (ID 55425) |              |                  |               |               |                    |                    |           |                      |
|----------------------------------------------------------|--------------|------------------|---------------|---------------|--------------------|--------------------|-----------|----------------------|
| Stage                                                    | Record<br>ID | Passing<br>Score | Your<br>Score | Start<br>Date | Completion<br>Date | Expiration<br>Date | Gradebook | Completion<br>Record |
| Stage 1                                                  | 19906241     | 80%              | 100%          | 22-Aug-2016   | 22-Aug-2016        | -                  | View      | View-Print-Share     |